Vejledning til TST Booking system www.tstbooking.dk

### **TST Booking system**

TST booking system findes enten direkte via. <u>www.tstbooking.dk</u> eller via vores hjemmeside tst-tilst.dk under booking og udlejning.

Siden ser ud som nedenstående

|                                     | _                            |                                            | States Street St.                                 |                            |                                  |
|-------------------------------------|------------------------------|--------------------------------------------|---------------------------------------------------|----------------------------|----------------------------------|
| Http://tstbooking.dk/inde           | cphp                         | 🔎 – 📓 🖒 🗙 🏉 TST Booking -                  | booking af ×                                      |                            | በ 🕁 የ                            |
| 🐴 🕶 🔝 👻 🖶 🖷 🖉 Bage 🕶 S              | afety 🕶 T <u>o</u> ols 🕶 🔞 🕶 | 團 邕, 🔗                                     |                                                   |                            |                                  |
| 🔶 🗿 Nordea Issue Tracker 🦉 Intranet | t 🔹 Timel og - Ennova i      | A-S 🗂 stofa WebTy - Live Ty 🌎 TV series on | programmer 🖉 Kundesenvice og FAO - N 🐲 Anseg om a | ftale - Teller             |                                  |
| 10 Condea 1506 Hacker Contraine     | t 🙀 Hillebog - Elillova /    |                                            | programmer C Kundeservice og r XQ - N Ansøg om a  | itale - Teller             |                                  |
| TILST TST AKTIVCENTE                | ER<br>G                      |                                            |                                                   |                            | Brugernavn<br>Password Login     |
| januar, 2012                        | Dato: Mandag den 02. J       | Januar 2012                                |                                                   |                            | Vælg område: TSTs egne lokaler 🔻 |
| < I dag > >>                        |                              |                                            |                                                   |                            |                                  |
| 52 26 27 28 29 30 31 1              | Tid                          | TST Hal 1                                  | TST Hal 2                                         | Lille mødelokale           | Store mødelokale                 |
| 53 2 3 4 5 6 7 8                    | 07:00 - 07:30                |                                            |                                                   |                            |                                  |
| 54 9 10 11 12 13 14 15              | 07:30 - 08:00                |                                            |                                                   |                            |                                  |
| 55 16 17 18 19 20 21 22             | 08:00 - 08:30                |                                            |                                                   |                            |                                  |
| 56 23 24 25 26 27 28 29             | 08:30 - 09:00                | Havkærparken                               |                                                   |                            |                                  |
| 57 30 31 1 2 3 4 5                  | 09:00 - 09:30                | (Inge Mølgaard)                            |                                                   |                            |                                  |
| Booking generelt                    | 09:30 - 10:00                |                                            |                                                   |                            |                                  |
| Al udlejning sker gennem            | 10:00 - 10:30                |                                            |                                                   |                            |                                  |
| Charlotte Guldberg Klokker.         | 10:30 - 11:00                | Badminton -Motion                          | Havkærnarken                                      |                            |                                  |
|                                     | 11:00 - 11:30                | (tst-badminton)                            | (inge Mølgaard)                                   |                            |                                  |
| honking@tst_tilst.dk                | 11:30 - 12:00                |                                            |                                                   |                            |                                  |
|                                     | 12:00 - 12:30                |                                            |                                                   |                            |                                  |
| TST Booking procedure               | 12:30 - 13:00                | Havkærparken                               |                                                   |                            |                                  |
| Booking.pdf                         | 13:00 - 13:30                | (inge mølgadio)                            |                                                   |                            |                                  |
| Fanyakodor                          | 13:30 - 14:00                |                                            |                                                   |                            |                                  |
| Farvekouer                          | 14:00 - 14:30                |                                            |                                                   |                            |                                  |
| Sæsonbookinger                      | 14:00 15:00                  |                                            |                                                   |                            |                                  |
| Lase bookinger                      | 15:30 16:00                  |                                            |                                                   |                            |                                  |
|                                     | 16:00 - 16:30                |                                            |                                                   |                            |                                  |
| Reserveret timer                    | 16:30 - 17:00                |                                            |                                                   |                            |                                  |
| Ledig timer                         | 17:00 - 17:30                |                                            |                                                   |                            |                                  |
|                                     | 17:30 - 18:00                |                                            |                                                   |                            |                                  |
|                                     | 18:00 - 18:30                |                                            |                                                   |                            |                                  |
|                                     | 18:30 - 19:00                |                                            |                                                   |                            |                                  |
|                                     | 19:00 - 19:30                |                                            |                                                   |                            |                                  |
|                                     | 19:30 - 20:00                |                                            |                                                   |                            |                                  |
|                                     | 20:00 - 20:30                |                                            | Bordtennis                                        | Undervisning i TST booking |                                  |
|                                     | 20:30 - 21:00                | Badminton -Motion                          | (Knud Skovsende)                                  | (Allan Jensen)             |                                  |
|                                     | 21:00 - 21:30                | (tst-badminton)                            |                                                   |                            |                                  |
|                                     | 21:30 - 22:00                |                                            |                                                   |                            |                                  |
|                                     | 22:00 - 22:30                |                                            |                                                   |                            |                                  |
|                                     | 22:30 - 23:00                |                                            |                                                   |                            |                                  |
|                                     |                              |                                            |                                                   |                            |                                  |

I venstre side vises kalenderen, hvor man kan vælge, hvilken dag der skal vises i oversigten.

I højre øverste hjørne skrives brugernavn og password til login.

Over oversigten kan man vælge hvilke lokaler, der skal vises i oversigten. Som standard vises TST's egne lokaler.

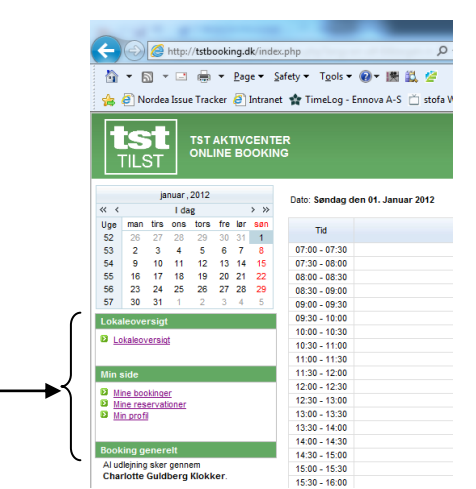

Efter login vises de menu punkter, man har adgang til. -

# **Opret en booking**

Når man vil oprette en booking, så klikker man i oversigten på det lokale, man vil booke i.

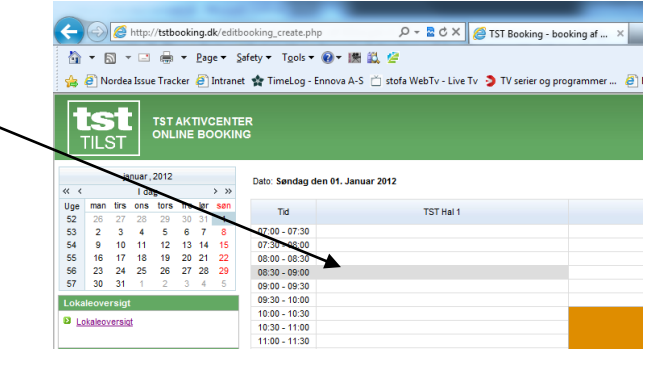

Næste billede vælger man tidsrummet fra og til man vil booke.

Man kan også skrive en tekst, som fortæller hvad der sker i perioden.

Man kan vælge at gentage bookingen over en periode. Hvis man kun skal lave en enkelt booking, skal man ikke udfylde dette felt.

| Tryk OK for at gå videre til næste trin. |  |
|------------------------------------------|--|

|      | ts<br>TILS | ST   |       | TST  | AK'<br>INE | nv(<br>BC |      | ER<br>IG   |                        |  |  |  |  |
|------|------------|------|-------|------|------------|-----------|------|------------|------------------------|--|--|--|--|
|      |            | ja   | nuar, | 2012 |            |           |      | Opret/re   | diger booking          |  |  |  |  |
| « <  |            |      | l da  | ag   |            |           | > >> |            |                        |  |  |  |  |
| Uge  | man        | tirs | ons   | tors | fre        | lør       | søn  | Ressource: | TST Hal 1              |  |  |  |  |
| 52   | 26         | 27   | 28    | 29   | 30         | 31        | 1    |            |                        |  |  |  |  |
| 53   | 2          | 3    | 4     | 5    | 6          | 7         | 8    | Dato:      | 01-01-2012             |  |  |  |  |
| 54   | 9          | 10   | 11    | 12   | 13         | 14        | 15   | Fra        | 17:00 -                |  |  |  |  |
| 55   | 16         | 17   | 18    | 19   | 20         | 21        | 22   |            |                        |  |  |  |  |
| 56   | 23         | 24   | 25    | 26   | 27         | 28        | 29   |            | 19:00 -                |  |  |  |  |
| 57   | 30         | 51   |       | 2    | 3          | 4         | 5    | Tekst      | Sport                  |  |  |  |  |
| Loka | leove      | rsig |       |      |            |           |      | Gentag     | 15-03-2012 - Torsdag 💌 |  |  |  |  |

Næste billede viser en oversigt med de enkelte bookinger.

Hvis bookingen kan lade sig at gøre vises OK.

Ellers vises "konflikt med anden booking".

Man kan også selv vælge tider fra, hvis man vil det.

Vælg OK for at gå videre til næste trin.

| Generelt for boo | okingen                          |         |      |                              |          |     |         |
|------------------|----------------------------------|---------|------|------------------------------|----------|-----|---------|
| Kunde            | test Opr                         | ette af |      | test kl. 01-01-2012 15:20:32 |          |     |         |
| Tekst            | Sport                            |         |      |                              |          |     |         |
|                  |                                  |         |      |                              |          |     | Rediger |
| Enkelte booking  | er                               |         |      |                              |          |     |         |
| Ressource        | Dato og tid                      | Timer   | Pris | Status                       | Slet     | Log |         |
| TST Hal 1        | Sendag 01-01-2012 kl 17:00-19:00 | 2       | 220  | ок                           |          | 2   | Rediger |
| TST Hal 1        | Søndag 08-01-2012 ki 17:00-19:00 | 2       | 220  | Konflikt med anden booking   |          | 2   |         |
| TST Hal 1        | Søndag 15-01-2012 kl 17:00-19:00 | 2       | 220  | Konflikt med anden booking   |          | 2   |         |
| TST Hal 1        | Søndag 22-01-2012 kl 17:00-19:00 | 2       | 220  | Slettes                      | <b>V</b> | 2   |         |
| TST Hal 1        | Søndag 29-01-2012 kl 17:00-19:00 | 2       | 220  | Konflikt med anden booking   |          | 2   |         |
| TST Hal 1        | Søndag 05-02-2012 ki 17:00-19:00 | 2       | 220  | Slettes                      | 1        | 4   |         |
| TST Hal 1        | Søndag 12-02-2012 ki 17:00-19:00 | 2       | 220  | Slettes                      | 1        | 9   |         |
| TST Hal 1        | Søndag 19-02-2012 kl 17:00-19:00 | 2       | 220  | ок                           |          | 9   | Rediger |
| TST Hal 1        | Sendag 26-02-2012 kl 17:00-19:00 | 2       | 220  | Konflikt med anden booking   |          | 9   |         |
| TST Hal 1        | Søndag 04-03-2012 kl 17:00-19:00 | 2       | 220  | ок                           |          | 2   | Rediger |
| TST Hal 1        | Søndag 11-03-2012 kl 17:00-19:00 | 2       | 220  | Konflikt med anden booking   |          |     |         |

På sidste trin vises en opsummering over bookingen og prisen herpå.

Hvis bookingen sker i TST's egne lokaler, er den endelig efter man har bekræftet bookingen. Man vil ikke modtage en mail med bekræftelse.

Hvis bookingen sker i kommunale lokaler skal bookingen bekræftes af den booking ansvarlige i TST Aktiv Center. Man vil modtage en mail, når bookingen er bekræftet hos kommunen. Den vil ske inden for 14 dage.

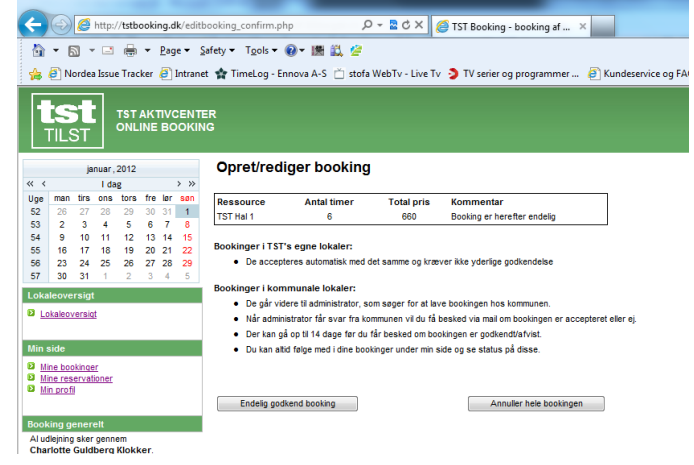

### Mine bookinger

Under menupunktet "mine bookinger" kan man se hvad man har booket tidligere, samt fremtidige bookinger og priser herpå.

På den måde kan man lettere holde øje med om der er tider som er booket forkert og eventuelle nå at aflyse dem i god tid.

| -              |                  |          |        |                    |            |           |            |                         |                    |             |                      |
|----------------|------------------|----------|--------|--------------------|------------|-----------|------------|-------------------------|--------------------|-------------|----------------------|
| <del>(</del> ) | 0                | 6        | http:  | //tstb             | ooki       | ng.d      | lk/my      | oookings.php            | p.                 | - 🛚 C X     | 🥖 TST Booking - bo   |
| 25             | - 6              |          |        | -                  | -          | Pag       |            | Safety z Tools z 🔊 z    | 185 API - 420      |             |                      |
| 120            |                  | <u> </u> |        | 19 <del>10</del> 1 |            | Log       | - ·        | Zorcty · Tools · 💮 ·    |                    |             |                      |
| 1              | <u>(</u> ) N     | orde     | a Issu | e Trac             | ker        | e)        | Intrar     | et 😭 TimeLog - Ennova   | A-S 📋 stofa W      | ebTv - Live | Tv 🌖 TV serier og pr |
| E              | ts<br>FILS       | ST<br>ST |        | TST<br>ONL         | AK1<br>INE | nv(<br>BC | CEN<br>OKI | ER<br>NG                |                    |             |                      |
|                |                  | ja       | nuar,  | 2012               |            |           |            | Mine Booking            | er                 |             |                      |
| « ‹            |                  |          | l da   | ag                 |            |           | > >>       |                         |                    |             |                      |
| Uge            | man              | tirs     | ons    | tors               | fre        | lør       | søn        | Periode: 2 Måneder frem | •                  |             |                      |
| 52             | 20               | 3        | 4      | 29                 | -30<br>6   | 7         | 8          | Egne bookinger (tilkny  | rttet til Testbrug | ger)        |                      |
| 54             | 9                | 10       | -11    | 12                 | 13         | 14        | 15         |                         |                    |             |                      |
| 55             | 16               | 17       | 18     | 19                 | 20         | 21        | 22         | Ressource               | Timer              | Beløb       |                      |
| 56             | 23               | 24       | 25     | 26                 | 27         | 28        | 29         | Tilst hallen            | 2                  | 220         | Vis detajler         |
| 57             | 30               | 31       | 1      | 2                  | 3          | 4         | 5          |                         |                    |             |                      |
| Loka           | leove            | rsig     | 1      |                    |            |           |            | l alt                   | 2                  | 220         |                      |
| D Lo           | kaleor           | rersio   | đ      |                    |            |           |            |                         |                    |             |                      |
|                |                  |          |        |                    |            |           |            | Bookinger på hele kur   | iden (test)        |             |                      |
| Min s          | side             |          |        |                    |            |           |            | Ressource               | Timer              | Beløb       |                      |
| E Mi           | ne boi<br>ne res | enve     | ioner  |                    |            |           |            | Tilet hallen            | 2                  | 220         | Vie detailer         |
| 0 <u>M</u>     | n prof           | 1        | 101101 |                    |            |           |            | Tist nalen              | 2                  | 220         | via detajer          |
|                |                  |          |        |                    |            |           |            | l alt                   | 2                  | 220         |                      |
| Book           | ting g           | ener     | elt    |                    |            |           |            |                         |                    |             |                      |
| Alud           | llejning         | sker     | genn   | em                 |            |           |            |                         |                    |             |                      |

### Mine reservationer

Under menupunktet "mine reservationer" kan man se de reservationer, som man har i kommunale haller, som afventer behandling.

| _                        |                             |                                   |               | and the second second se |
|--------------------------|-----------------------------|-----------------------------------|---------------|----------------------------------------------------------------------------------------------------|
| ervations.php            | × ۍ 🖬 + م                   | [] TST Booking - booking af ×     |               |                                                                                                    |
| ety 🕶 T <u>o</u> ols 🕶 🔞 | - 🗷 🖏 🖉                     |                                   |               |                                                                                                    |
| 🏫 TimeLog - Enno         | va A-S 📋 stofa WebTv - Live | Tv 🌖 TV serier og programmer 🧃 Ku | ndeservice og | FAQ - N 🗯 Ansøg om aftale - Telle                                                                                                    |
|                          |                             |                                   |               |                                                                                                    |
|                          |                             |                                   |               |                                                                                                    |
|                          |                             |                                   |               |                                                                                                    |
| Reservation              | ier                         |                                   |               |                                                                                                    |
|                          |                             |                                   |               |                                                                                                    |
| Booket af                | Ressource                   | Tid                               | Timer         | Beløb Status                                                                                                    |
| Testbruger               | Tilst hallen                | Torsdag 01-01-2012 kl 19:00-20:00 | 1             | 110 Afventer godkendelse                                                                                                    |

## Min profil

Under min profil kan man rediger navn, email telefonnummer og ændre password, hvis man behov for dette.

Det er vigtigt, at holde profilen opdateret, da det er til denne email, som fakturaen sendes til.

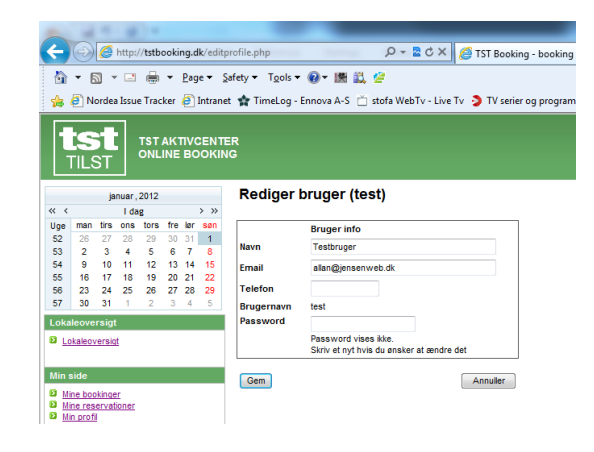

# **Booking regler**

#### **TST egne lokaler**

Bookinger i TST's egne lokaler kan bookes frit, men kan kun aflyses op til 14 dage før. Hvis det er senere hænger man på bookingen.

Man modtager ikke en mail på bookingen, da den er endelig, når man selv har booket.

Bookinger i mødelokaler kan aflyses helt op til lige inden mødet starter.

#### Kommunale lokaler

Bookinger i kommunale lokaler skal ske minimum 14 dage før brug. Det kan godt ske senere, men der er ingen garanti for at vi kan få svar fra kommunen.

Aflysninger/ændringer i kommunale haller skal også ske minimum 14 dage før bookingen starter.

Når man booker i kommunale haller, skal den booking ansvarlige hos TST Aktiv Center, gå videre med bookingen hos kommunen. Når vedkommende får svar, så modtager man en mail om bookingen kunne lade sig at gøre eller ej.

#### Generelt

Man kan ikke redigere eller slette bookinger, som ligger bagud i tiden.

Man kan kun redigere i egne tider, og man kan ikke redigere i sæson bookinger, uanset om det er kommunale haller eller TST's egne. Aflysninger af sæsonbookinger skal aflyses seneste 1. maj jf. TST's bookinger regler.

#### **Eksterne brugere**

Alle bookinger/ændringer foretaget af eksterne brugere, skal altid bekræftes af den booking ansvarlige i TST Aktiv Center